## 智慧CA证书助手安装手册-20220707

一、支持系统:

智慧 CA 证书助手支持 Windows XP SP3 版本、win7、win10 系统。

二、下载、安装: (<u>www.smartcert.cn</u> 官网——下载中心——其它下载——智慧 CA 证书助手然后下载)

1、下载最新版证书助手,下载地址:

https://www.smartcert.cn/?list\_28/61.html

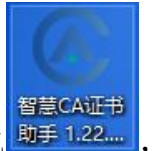

2、退出电脑上的杀毒软件,安全软件。双击已下载的安装包<sup>助手1.22....</sup>,根 据安装向导,完成安装。

|                                                                                                    | 欢迎使用 智慧CA证书助手<br>1.22.21.906 安装向导                                                                                                    |                                                 |  |  |
|----------------------------------------------------------------------------------------------------|----------------------------------------------------------------------------------------------------|-------------------------------------------------|--|--|
|                                                                                                    | 这个向导将指引你完成 智慧CA证书助手<br>的安装进程。                                                                                                    | 1.22.21.906                                     |  |  |
|                                                                                                    | 在开始安装之前,建议先关闭其他所有应<br>允许"安装程序"更新指定的系统文件,<br>启动你的计算机。                                                                                                    | 5月程序。这将<br>而不需要重新                               |  |  |
|                                                                                                    | 单击 [下一步(Ŋ)] 继续。                                                                                                    |                                                 |  |  |
|                                                                                                    |                                                                                                    |                                                 |  |  |
|                                                                                                    |                                                                                                    |                                                 |  |  |
|                                                                                                    |                                                                                                    |                                                 |  |  |
|                                                                                                    | $\sim$                                                                                                    |                                                 |  |  |
|                                                                                                    | [下                                                                                                    | 取消( <u>c</u> )                                  |  |  |
| ▲ 智慧CA证书助手 1.22.21.906 安装 - X                                                                                                    |                                                                                                    |                                                 |  |  |
| <b>许可证协议</b><br>在安装 智慧CA证书助手 1.22.21.906 之前,请检阅授权条款。                                                                                                    |                                                                                                    |                                                 |  |  |
| <b>许可证协议</b><br>在安装 智慧CA证书助手 1.3                                                                                                    | 22.21.906 之前,请检阅授权条款。                                                                                                    | <b></b>                                         |  |  |
| <b>许可证协议</b><br>在安装智慧CA证书助手 1.3<br>检阅协议的其余部分,按 D                                                                                                    | 22.21.906 之前,请检阅授权条款。<br>                                                                                                    | 8                                               |  |  |
| <b>许可证协议</b><br>在安装 智慧CA证书助手 1.3<br>检阅协议的其余部分,按 []<br>用户许可协议                                                                                                    | 22.21.906 之前,请检阅授权条款。<br>°gDn] 往下卷动页面。                                                                                                    | <b>()</b>                                       |  |  |
| <b>许可证协议</b><br>在安装 智慧CA证书助手 1.3<br>检阅协议的其余部分,按 D<br>用户许可协议<br>一、软件使用协议<br>本协议是用户与本公司之间                                                                                                    | 22.21.906 之前,请检阅授权条款。<br>°gDn] 往下卷动页面。<br>关于 <u>"</u> 证书助手" 软件产品(以下简称"本                                                                                                    |                                                 |  |  |
| <b>许可证协议</b><br>在安装智慧CA证书助手 1.3<br>检阅协议的其余部分,按 []<br>用户许可协议<br>一、软件使用协议<br>本协议是用户与本公司之间<br>品")的法律协议。一旦安<br>接受协议各项条件的约束。                                                                                                | 22.21.906 之前,请检阅授权条款。<br>[gūn] 往下卷动页面。<br>关于"证书助手"软件产品(以下简称"本<br>装、复制或以其他方式使用本软件产品,剐<br>如果用户不同意协议的条件,请不要使用本                                                                                 |                                                 |  |  |
| <b>许可证协议</b><br>在安装 智慧CA证书助手 1.3<br>检阅协议的其余部分,按 []<br>用户许可协议<br>一、软件使用协议<br>本协议是用户与本公司之间<br>品")的法律协议。一旦安<br>接受协议各项条件的约束。<br>品。<br>二、软件产品保护条款                                                                           | 22.21.906 之前,请检阅授权条款。<br>?gJn] 往下卷动页面。<br>关于"证书助手"软件产品(以下简称"本<br>装、复制或以其他方式使用本软件产品,员<br>如果用户不同意协议的条件,请不要使用本                                                                                 | ▲ 本                                             |  |  |
| <b>许可证协议</b><br>在安装 智慧CA证书助手 1.2<br>检阅协议的其余部分,按 □<br>用户许可协议<br>一、软件使用协议<br>本协议是用户与本公司之间<br>品")的法律协议。一旦安<br>接受协议各项条件的约束。<br>品。<br>二、软件产品保护条款<br>1)本软件产品之著作权及转<br>得書+++=可取得→ 著作权及转                                       | 22.21.906 之前,请检阅授权条款。<br>?gDn] 往下卷动页面。<br>关于"证书助手"软件产品(以下简称"本<br>装、复制或以其他方式使用本软件产品,周<br>如果用户不同意协议的条件,请不要使用本<br>其它知识产权等相关权利或利益(包括但不仅                                                         | ○款件产<br>時、示可意<br>「款件产<br>限于现已取 、                |  |  |
| <b>许可证协议</b><br>在安装 智慧CA证书助手 1.2<br>检阅协议的其余部分,按 []<br>用户许可协议<br>一、软件使用协议<br>本协议是用户与本公司之间<br>品")的法律协议。一旦安<br>接受协议各项条件的约束。<br>品。<br>二、软件产品保护条款<br>1)本软件产品之著作权及其<br>得起生士支配。很少教会和<br>如果你接受协议中的条款,」<br>智慧CA证书助手 1.22.21.90  | 22.21.906 之前,请检阅授权条款。<br><sup>2</sup> gJn] 往下卷动页面。<br>关于"证书助手"软件产品(以下简称"本<br>装、复制或以其他方式使用本软件产品,员<br>如果用户不同意协议的条件,请不要使用本<br>其它知识产权等相关权利或利益(包括但不<br>并至此的一致生物<br>单击[我同意(I)] 继续安装。必须要接受物<br>6 。 | ○次件产<br>取大件产<br>同意<br>或次件产<br>取于现已取<br>↓        |  |  |
| <b>许可证协议</b><br>在安装 智慧CA证书助手 1.2<br>检阅协议的其余部分,按 □<br>用户许可协议<br>一、软件使用协议<br>本协议是用户与本公司之间<br>品")的法律协议。一旦安<br>接受协议各项条件的约束。<br>品。<br>二、软件产品保护条款<br>1)本软件产品之著作权及势<br>得世十十五四%日→第4440<br>如果你接受协议中的条款,1<br>智慧CA证书助手 1.22.21.90 | 22.21.906 之前,请检阅授权条款。<br><sup>2</sup> gJn] 往下卷动页面。<br>关于"证书助手"软件产品(以下简称"本<br>装、复制或以其他方式使用本软件产品,员<br>如果用户不同意协议的条件,请不要使用本<br>其它知识产权等相关权利或利益(包括但不仅<br>+ 20km                                   | ○款件产<br>時、示約件产<br>時、小件产<br>現于現已取<br>↓<br>か议才能安装 |  |  |

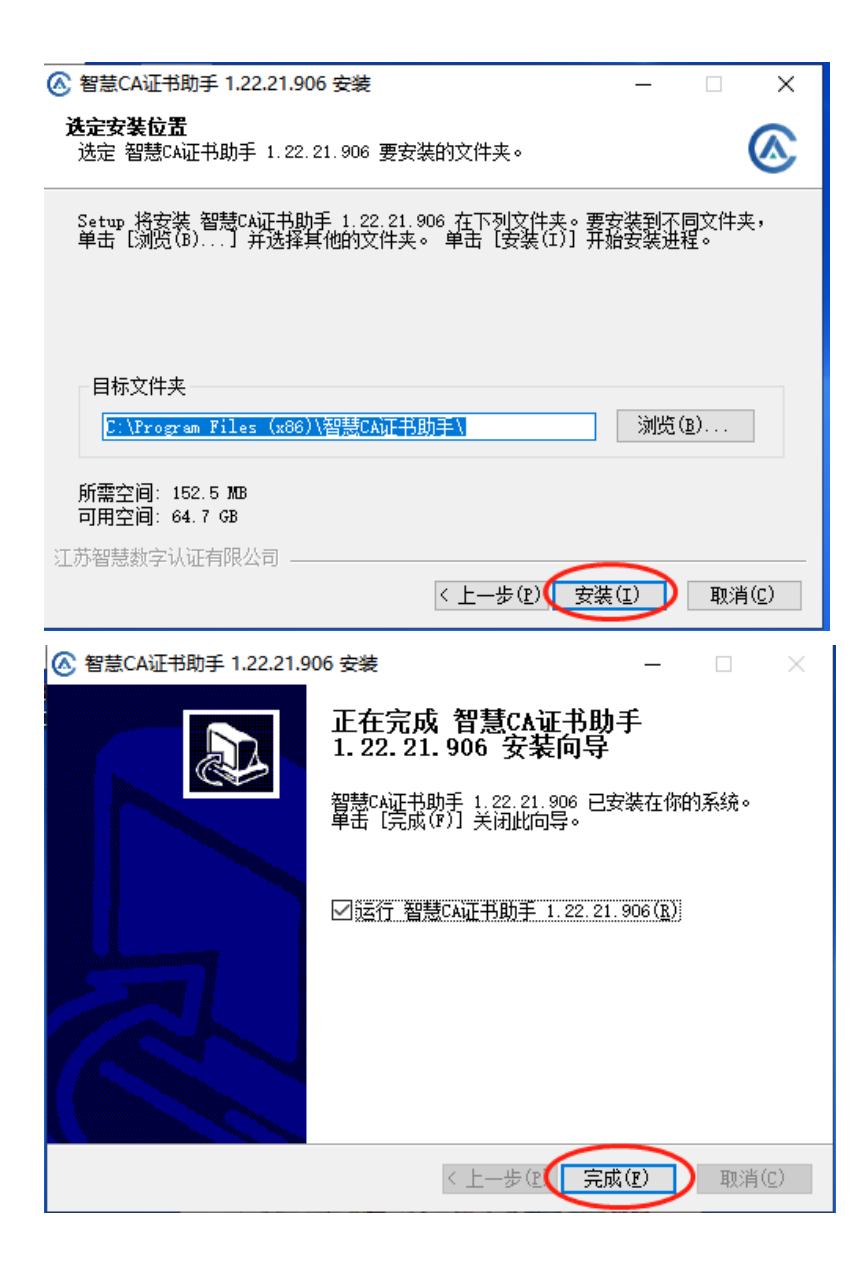

三、使用

1、启动智慧 CA 助手

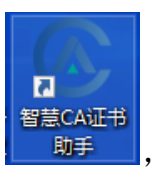

,打开助手软件;

双击【智慧 CA 证书助手】

2、系统检测

插入 CA 证书,点击【检测】一重新检测,检测结果显示正常即可;

| <ul> <li>证书助手</li> <li>检测</li> </ul> | 证书 公告 服务大厅                                                                                                    | 🔹 - X<br>び苏智慧数字认证有限公司<br>Jangiu Smart Centification Authority Co., Ltd |
|--------------------------------------|----------------------------------------------------------------------------------------------------|------------------------------------------------------------------------|
|                                      | 安全检测结果 <b>100 正常</b><br>安全检测发现0个异常<br>上次安全检测时间: 2022-02-16 15:14:52                                                                                                    | 重新检测                                                                   |
|                                      | <ul> <li>正常坂(23)</li> <li>文集創驱动</li> <li>OneCertX证书连件</li> <li>NetoneX证书连件</li> <li>本地证书签名服务</li> <li>SSL根证书</li> <li>SSL根证书</li> <li>Y缅则览器</li> <li>IE配置-上传文件到服务器时包含本地目录路径</li> <li>IE配置-去勾选信任坛点-保护儀式</li> <li>IE配置-显示混合内容</li> </ul> |                                                                        |
| 智慧CA: www.smart                      | tcert.cn                                                                                                    | 版本: 1.22.21.906                                                        |

3、查看证书

插入 CA 证书,点击【证书】,显示签名证书及加密证书,证书有效期显示 正常,未过期。

| <ul> <li>证书助手</li> <li>检测</li> <li>证书</li> <li>公告</li> </ul>                                                                                                    | ₩<br>服务大厅 | — ×                                                                                                    |
|----------------------------------------------------------------------------------------------------|-----------|----------------------------------------------------------------------------------------------------|
| 文鼎创[₩D00A02306]                                                                                                    |           |                                                                                                    |
| <ul> <li>・ 签名证书(SM2)</li> <li>④2615</li> <li>序列号: 20: 00</li> <li>有效第: 2021-03-03 到 2022-03-</li> <li>顽发者: 江苏智慧数字认证有限公司</li> <li>● 证书使用范围</li> <li>数据签名、文件签名</li> <li>● 证书详细信息</li> <li>点击查看详情</li> </ul> | © (       | m 密证书 (SM2)     @ 2615     @     #     #     #     #     #     #     #     #     #     #     #     #     #     #     #     #     #     #     #     #     #     #     #     #     #     #     #     #     #     #     #     #     #     #     #     #     #     #     #     #     #     #     #     #     #     #     #     #     #     #     #     #     #     #     #     #     #     #     #     #     #     #     #     #     #     #     #     #     #     #     #     #     #     #     #     #     #     #     #     #     #     #     #     #     #     #     #     #     #     #     #     #     #     #     #     #     #     #     #     #     #     #     #     #     #     #     #     #     #     #     #     #     #     #     #     #     #     #     #     #     #     #     #     #     #     #     #     #     #     #     #     #     #     #     #     #     #     #     #     #     #     #     #     #     #     #     #     #     #     #     #     #     #     #     #     #     #     #     #     #     #     #     #     #     #     #     #     #     #     #     #     #     #     #     #     #     #     #     #     #     #     #     #     #     #     #     #     #     #     #     #     #     #     #     #     #     #     #     #     #     #     #     #     #     #     #     #     #     #     #     #     #     #     #     #     #     #     #     #     #     #     #     #     #     #     #     #     #     #     #     #     #     #     #     #     #     #     #     #     #     #     #     #     #     #     #     #     #     #     #     #     #     #     #     #     #     #     #     #     #     #     #     #     #     #     #     #     #     #     #     #     #     #     #     #     #     #     #     #     #     #     #     #     #     #     #     #     #     #     #     #     #     #     #     #     #     #     #     #     #     #     #     #     #     #     #     #     #     #     #     #     #     #     #     #     #     #     #     #     #     #     #     #     #     #     #     #     #     #     #     #     #     #     #     # |
| 智慧CA: www.smartcert.cn                                                                                                    |           | 版本: 1.22.21.906                                                                                                    |

4、修改口令

插入 CA 证书,点击【修改密码】,根据提示修改密码。(仅支持 6-16 位数字、字母或它们的组合,区分大小写)

| <ul> <li>C 证书助手</li> <li>(证)</li> <li>(证)</li> <li>(证)</li> <li>(证)</li> <li>(正)</li> <li>(正)</li> <li>(公告)</li> </ul> | ★<br>↓<br>服务大厅<br>↓<br>↓<br>↓<br>↓<br>↓<br>↓<br>↓<br>↓<br>↓<br>↓<br>↓<br>↓<br>↓                                                                                                    | — ×<br>長公司<br>(Co., Ltd. |
|----------------------------------------------------------------------------------------------------|----------------------------------------------------------------------------------------------------|--------------------------|
| 文鼎创[₩D00]                                                                                                    |                                                                                                    |                          |
|                                                                                                    | • 加密证书 (SM2)         @2615         @79号: 2021030300115901         有奴第: 2021-03-03 到 2022-03-03         廣政第: 江苏智慧数字认证有限公司         • 证书使用范围         致靈加密、文件加密         • 证书详细信息         広古查看详情 |                          |
| 智慧CA: www.smartcert.cn                                                                                                 | 版本: 1.22                                                                                                    | .21.906                  |

5、打开需要使用的平台(网址),根据业务场景选择数字证书输入 PIN 口令签章。